Dell Precision™ Workstation 380 Quick Reference Guide

Model DCTA

# Notes, Notices, and Cautions

**NOTE:** A NOTE indicates important information that helps you make better use of your computer.

NOTICE: A NOTICE indicates either potential damage to hardware or loss of data and tells you how to avoid the problem.

🕂 CAUTION: A CAUTION indicates a potential for property damage, personal injury, or death.

# **Abbreviations and Acronyms**

For a complete list of abbreviations and acronyms, see the Glossary in your User's Guide.

If you purchased a Dell<sup>™</sup> n Series computer, any references in this document to Microsoft<sup>®</sup> Windows<sup>®</sup> operating systems are not applicable.

Model DCTA

May 2005 P/N N8152 Rev. A01

Information in this document is subject to change without notice. © 2005 Dell Inc. All rights reserved.

Reproduction in any manner whatsoever without the written permission of Dell Inc. is strictly forbidden.

Trademarks used in this text: *Dell*, the *DELL* logo, and *Dell Precision* are trademarks of Dell Inc.; *Intel* and *Pentium* are registered trademarks of Intel Corporation; *Microsoft* and *Windows* are registered trademarks of Microsoft Corporation.

Other trademarks and trade names may be used in this document to refer to either the entities claiming the marks and names or their products. Dell Inc. disclaims any proprietary interest in trademarks and trade names other than its own.

# **Contents**

| 26  | aing up Your Computer (lower Urientation)                           |
|-----|---------------------------------------------------------------------|
| Se  | tting Up Your Computer (Desktop Orientation)                        |
| Ab  | out Your Computer                                                   |
|     | Front View (Tower Orientation)                                      |
|     | Back View (Tower Orientation)                                       |
|     | Front View (Desktop Orientation)                                    |
|     | Back View (Desktop Orientation)                                     |
|     | Back-Panel Connectors                                               |
|     | Inside View                                                         |
| Sys | tem Board Components                                                |
| Loc | ating Your User's Guide                                             |
| Re  | noving the Computer Cover                                           |
| Ca  | ring for Your Computer                                              |
| So  | ving Problems                                                       |
|     | Troubleshooting Tips                                                |
|     | Resolving Software and Hardware Incompatibilities                   |
|     | Using Microsoft <sup>®</sup> Windows <sup>®</sup> XP System Restore |
|     | Using the Last Known Good Configuration                             |
|     | Dell Diagnostics.                                                   |
|     | Before You Start Testing                                            |
| Be  | ep Codes                                                            |
|     | Error Messages                                                      |
| Dia | gnostic Lights                                                      |
| Fre | quently Asked Questions                                             |
|     |                                                                     |

# **Finding Information**

**NOTE:** Some features may not be available for your computer or in certain countries.

**NOTE:** Additional information may ship with your computer.

#### What Are You Looking For?

- A diagnostic program for my computer
- Drivers for my computer
- My computer documentation
- My device documentation
- Desktop System Software (DSS)

#### Find It Here

Documentation and drivers are already installed on your computer. You can use the CD to reinstall drivers, run the "Dell Diagnostics" on page 34, or access your documentation.

Drivers and Utilities CD (also known as ResourceCD)

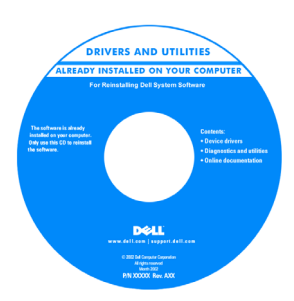

Readme files may be included on your CD to provide last-minute updates about technical changes to your computer or advanced technical-reference material for technicians or experienced users.

**NOTE:** Drivers and documentation updates can be found at **support.dell.com**.

- How to set up my computer
- · How to care for my computer
- Basic troubleshooting information
- How to run the Dell Diagnostics
- Error codes and diagnostic lights
- How to remove and install parts
- · How to open my computer cover

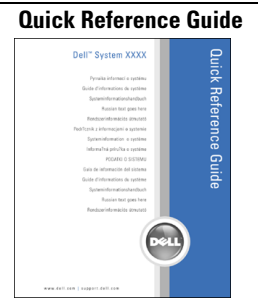

**NOTE:** This document is available as a PDF at **support.dell.com**.

### What Are You Looking For?

- Warranty information
- Terms and Conditions (U.S. only)
- Safety instructions
- Regulatory information
- Ergonomics information
- End User License Agreement

### **Find It Here**

#### Dell™ Product Information Guide

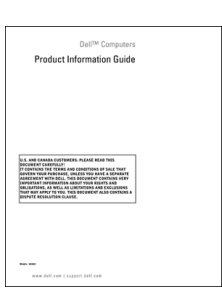

| • How to remove and replace parts                                                                                        | User's Guide                                                                                                    |
|----------------------------------------------------------------------------------------------------|----------------------------------------------------------------------------------------------------|
| <ul><li>Specifications</li><li>How to configure system settings</li><li>How to troubleshoot and solve problems</li></ul> | Microsoft <sup>®</sup> Windows <sup>®</sup> XP Help and Support Center<br>1 Click the Start button and click Help and Support.<br>2 Click User's and system guides and click User's guides. |
|                                                                                                    | The User's Guide is also available on the Drivers and Utilities CD.                                                                                                    |
| Service Tag and Express Service Code                                                                                     | Service Tag and Microsoft <sup>®</sup> Windows <sup>®</sup> License                                                                                                    |
| Microsoft Windows License Label                                                                                          | These labels are located on your computer.                                                                                                    |
|                                                                                                    | • Use the Service Tag to identify your computer when you use support.dell.com or contact technical support.                                                                                 |
|                                                                                                    | • Enter the Express<br>Service Code to direct<br>your call when<br>contacting technical                                                                                                    |

support.

| Vhat Are You Looking For?                                                                                                    | Find It Here                                                                        |
|----------------------------------------------------------------------------------------------------|-------------------------------------------------------------------------------------|
| • Solutions — Troubleshooting hints and tips, articles                                                                                                    | Dell Support Website — support.dell.com                                             |
| from technicians, online courses, frequently asked questions                                                                                                    | <b>NOTE:</b> Select your region to view the appropriate suppor site                 |
| • Community — Online discussion with other Dell customers                                                                                                    | <b>NOTE:</b> Corporate, government, and education customers                         |
| • Upgrades — Upgrade information for components, such as memory, the hard drive, and the operating system                                                                                                    | at premier.support.dell.com. The website may not be available in all regions.       |
| • Customer Care — Contact information, service call and order status, warranty, and repair information                                                                                                    |                                                                                     |
| • Service and support — Service call status and support<br>history, service contract, online discussions with<br>technical support                                                                                                    |                                                                                     |
| • Reference — Computer documentation, details on my computer configuration, product specifications, and white papers                                                                                                    |                                                                                     |
| • Downloads — Certified drivers, patches, and software updates                                                                                                    |                                                                                     |
| <ul> <li>Desktop System Software (DSS) — If you reinstall the operating system for your computer, you should also reinstall the DSS utility. DSS provides critical updates for your operating system and support for Dell<sup>™</sup></li> <li>3.5-inch USB floppy drives, Intel<sup>®</sup> Pentium<sup>®</sup> M processors, optical drives, and USB devices. DSS is necessary for correct operation of your Dell computer. The software automatically detects your computer and operating system and installs the updates appropriate for your configuration.</li> </ul> |                                                                                     |
| To download Desktop System Software:                                                                                                    |                                                                                     |
| <b>1</b> Go to <b>support.dell.com</b> and click <b>Downloads</b> .                                                                                                    |                                                                                     |
| <b>2</b> Enter your Service Tag or product model.                                                                                                    |                                                                                     |
| <b>3</b> In the <b>Download Category</b> drop-down menu, click <b>All</b> .                                                                                                    |                                                                                     |
| <b>4</b> Select the operating system and operating system language for your computer, and click <b>Submit</b> .                                                                                                    |                                                                                     |
| Under Select a Device, scroll to System and<br>Configuration Utilities, and click Dell Desktop System<br>Software.                                                                                                    |                                                                                     |
| How to use Windows XP                                                                                                    | Windows Help and Support Center                                                     |
| <ul> <li>Documentation for my computer</li> </ul>                                                                                                    | 1 Click the Start button and click Help and Support.                                |
| • Documentation for devices (such as a modem)                                                                                                    | <b>2</b> Type a word or phrase that describes your problem an click the arrow icon. |
|                                                                                                    | <b>3</b> Click the topic that describes your problem.                               |
|                                                                                                    | A Follow the instructions on the sereen                                             |

### What Are You Looking For?

#### · How to reinstall my operating system

### Find It Here

**Operating System CD** 

The operating system is already installed on your computer. To reinstall your operating system, use the *Operating System* CD. See your *User's Guide* for instructions.

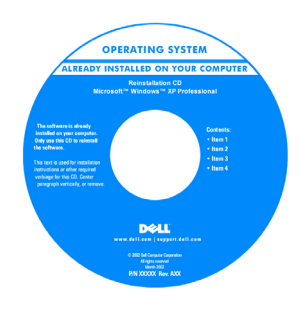

After you reinstall your operating system, use the optional *Drivers and Utilities* CD to reinstall drivers for the devices that came with your computer.

Your operating system product key label is located on your computer.

**NOTE:** The color of your CD varies based on the operating system you ordered.

**NOTE:** The *Operating System* CD is optional and may not ship with your computer.

| How to use Linux                                                                                                    | Dell Supported Linux Sites                                                                                                    |
|----------------------------------------------------------------------------------------------------|----------------------------------------------------------------------------------------------------|
| <ul> <li>E-mail discussions with users of Dell Precision<sup>™</sup> products and the Linux operating system</li> <li>Additional information regarding Linux and my Dell Precision computer</li> </ul> | <ul> <li>Linux.dell.com</li> <li>Lists.us.dell.com/mailman/listinfo/linux-precision</li> <li>Docs.us.dell.com/docs/software/oslinux/</li> </ul> |
|                                                                                                    |                                                                                                    |

# **Setting Up Your Computer (Tower Orientation)**

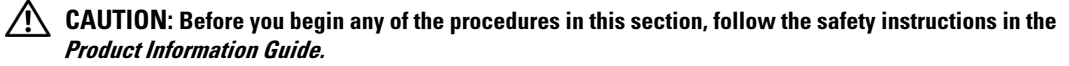

You must complete all steps to properly set up your computer.

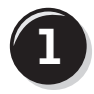

Connect the keyboard and the mouse.

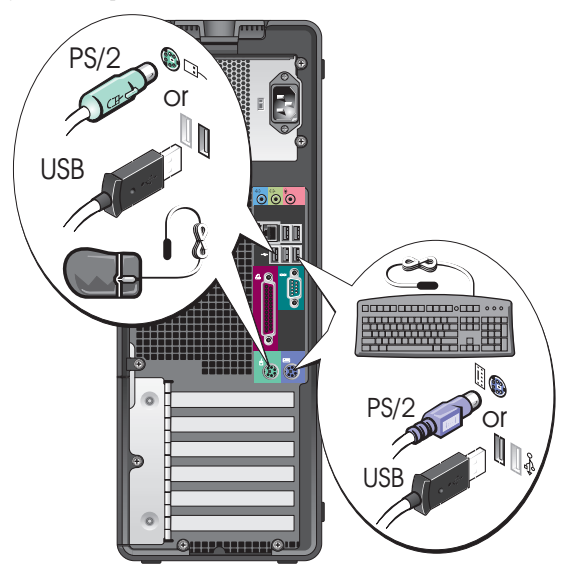

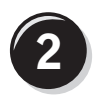

Connect the modem or the network cable.

- **NOTICE:** Do not connect a modem cable to the network adapter. Voltage from telephone communications can damage the network adapter.
- **NOTE:** If your computer has a network card installed, connect the network cable to the card.

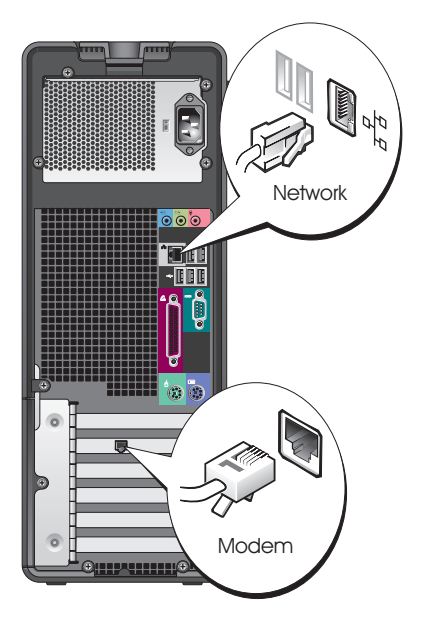

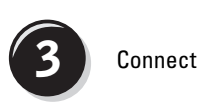

Connect the monitor.

Depending on your graphics card, you can connect your monitor in various ways.

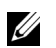

**NOTE:** You may need to use the provided adapter or cable to connect your monitor to the computer.

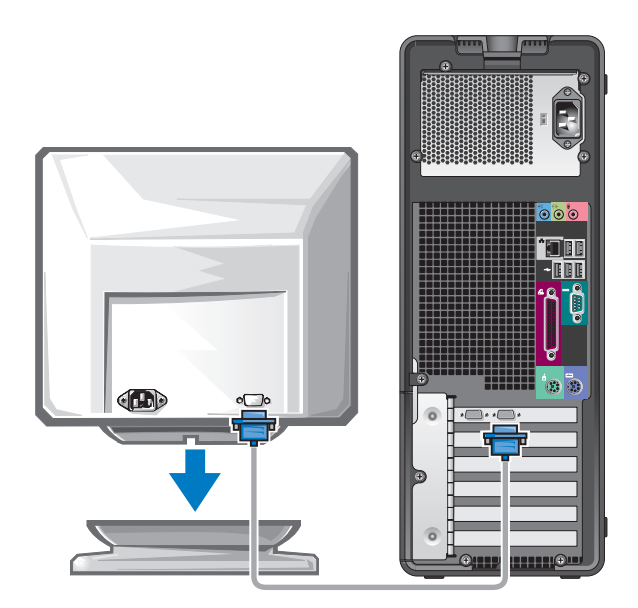

#### For single- and dual-monitor capable cards with a single connector

One VGA adapter:

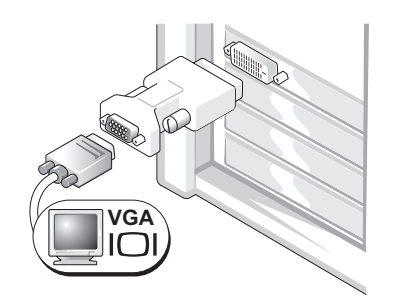

Use the VGA adapter when you have a single-monitor graphics card and you want to connect your computer to a VGA monitor.

Dual VGA Y cable adapter:

Dual DVI Y cable adapter:

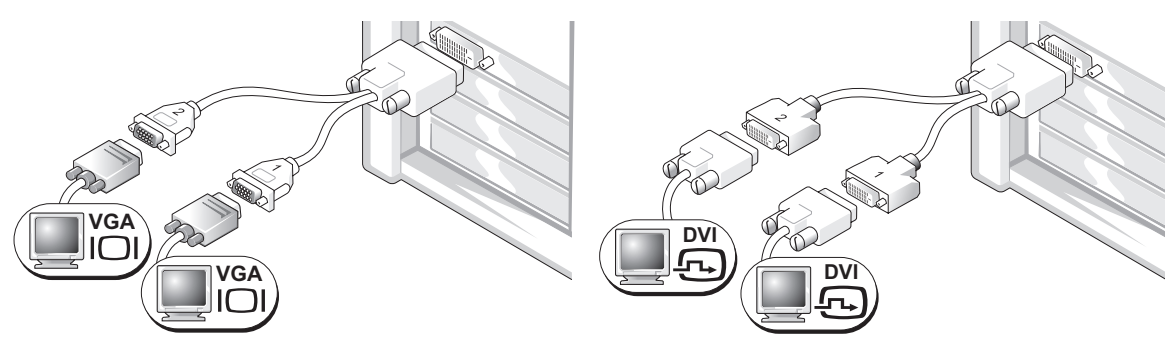

Use the appropriate Y cable when your graphics card has a Use the appropriate Y cable when your graphics card has a to one or two VGA monitors.

single connector and you want to connect your computer single connector and you want to connect your computer to one or two DVI monitors.

The dual-monitor cable is color-coded; the blue connector is for the primary monitor, and the black connector is for the second monitor. To enable dual-monitor support, both monitors must be attached to the computer when you start the computer.

#### For dual-monitor capable cards with one DVI connector and one VGA connector

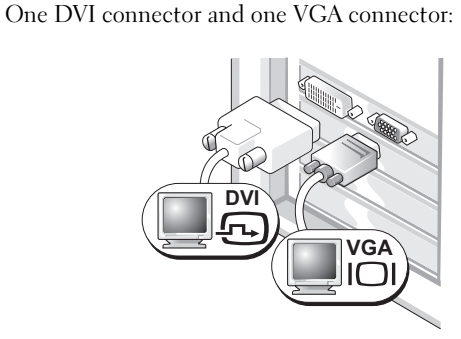

Use the appropriate connector(s) when you want to connect your computer to one or two monitors.

Two VGA connectors with one VGA adapter:

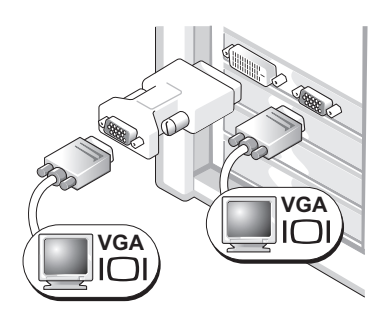

Use the VGA adapter when you want to connect your computer to two VGA monitors.

#### For dual-monitor capable cards with two DVI connectors

Two DVI connectors:

Two DVI connectors with one VGA adapter:

Two DVI connectors with two VGA adapters:

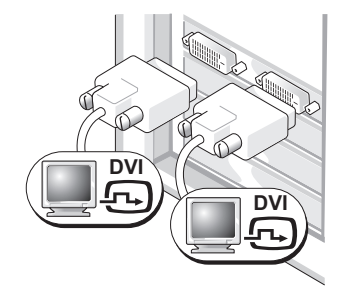

Use the DVI connectors to connect your computer to one or two DVI monitors.

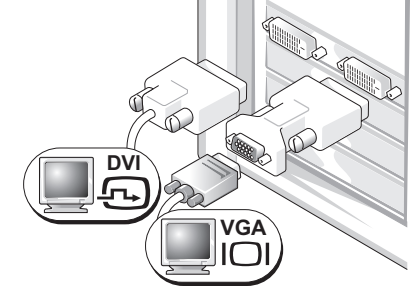

Use the VGA adapter to connect a VGA monitor to one of the DVI connectors on your computer

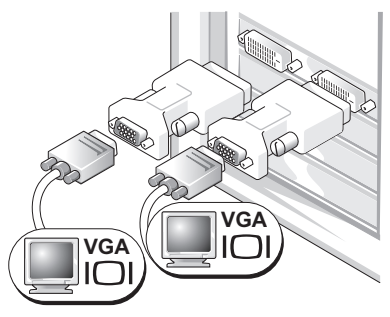

Use two VGA adapters to connect two VGA monitors to the DVI connectors on your computer.

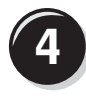

Connect the speakers.

## **NOTE:** If your

computer has a sound card installed, connect the speakers to the card.

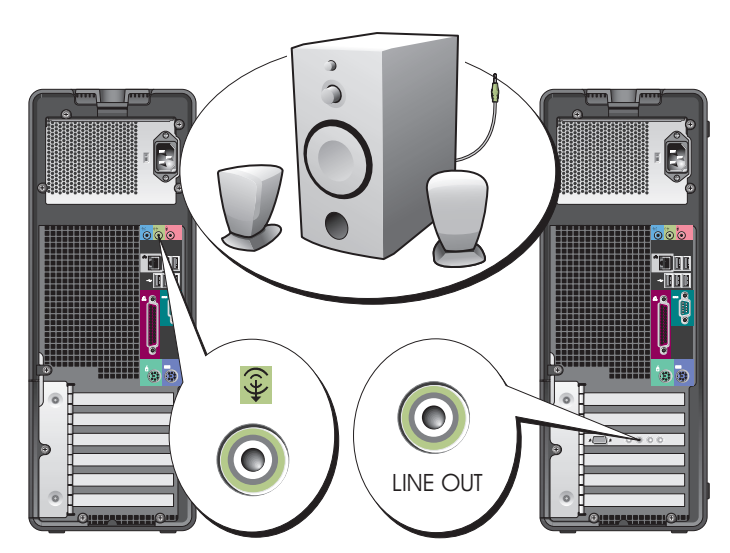

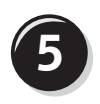

Connect the power cables and turn on the computer and monitor.

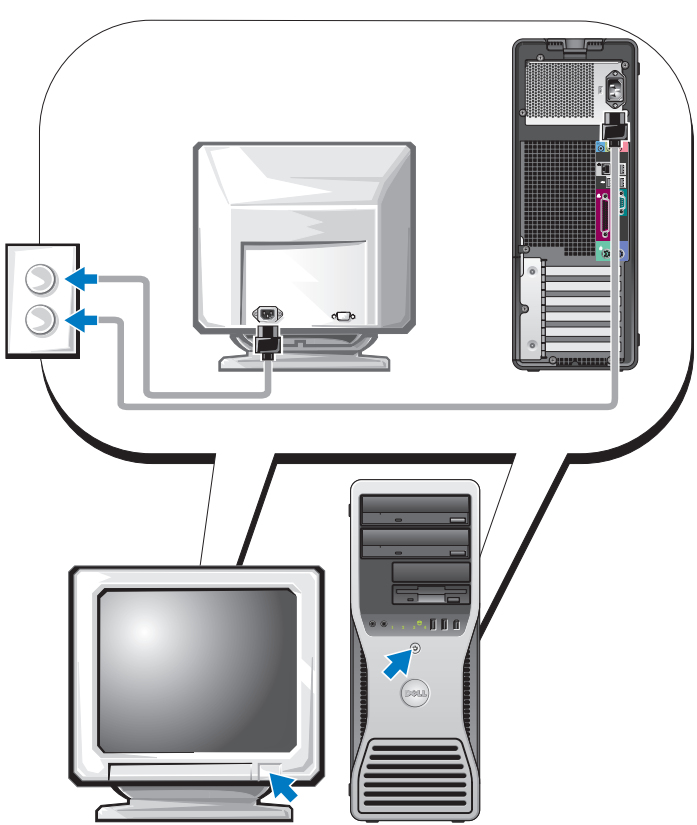

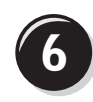

Install additional software or devices.

Before you install any devices or software that did not come with your computer, read the documentation that came with the software or device or contact the vendor to verify that the software or device is compatible with your computer and operating system.

You have now completed the setup for your tower computer.

# Setting Up Your Computer (Desktop Orientation)

# CAUTION: Before you begin any of the procedures in this section, follow the safety instructions in the *Product Information Guide.*

You must complete all steps to properly set up your computer.

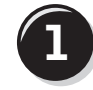

Connect the keyboard and the mouse.

NOTICE: Do not connect a modem cable to the network adapter. Voltage from telephone communications can damage the network adapter.

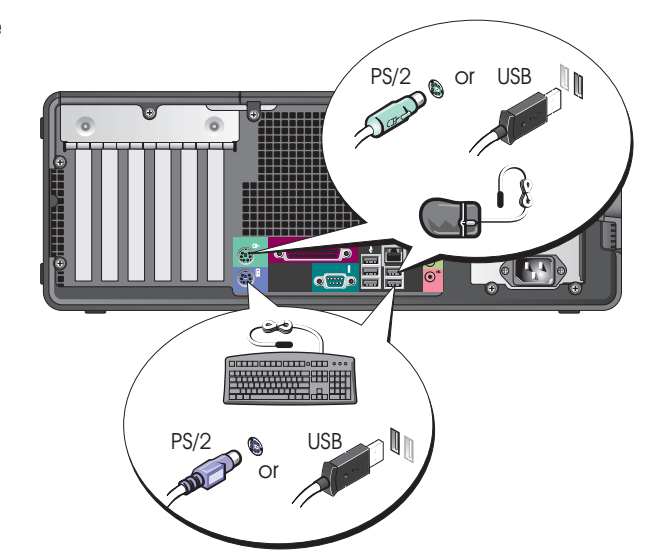

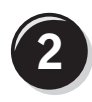

Connect the modem or the network cable.

**NOTE:** If your computer has a network card installed, connect the network cable to the card.

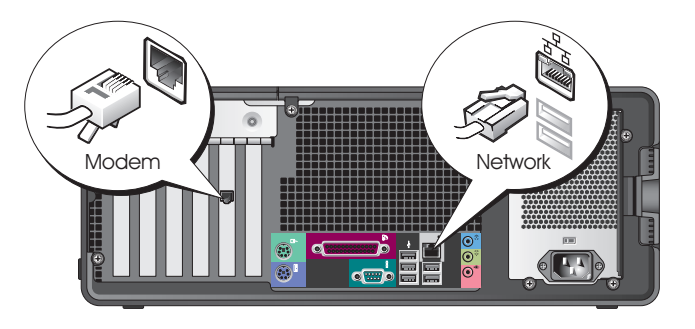

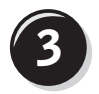

Connect the monitor.

Depending on your graphics card, you can connect your monitor in various ways.

**NOTE:** You may need to use the provided adapter or cable to connect your monitor to the computer.

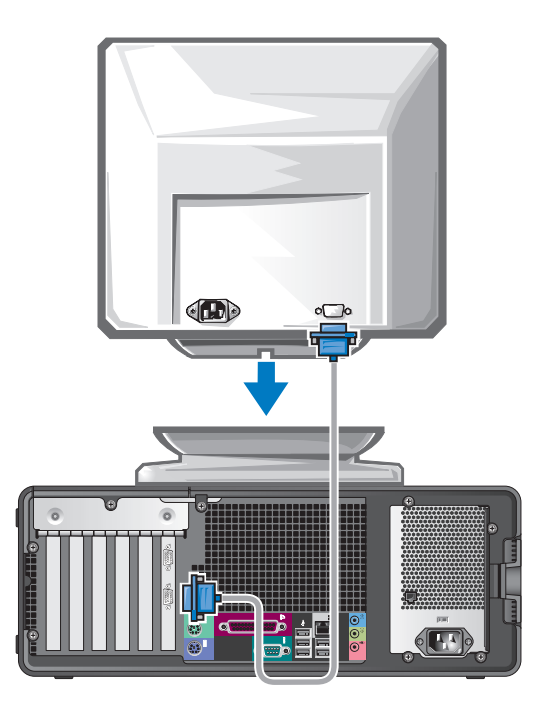

#### For single- and dual-monitor capable cards with a single connector

VGA adapter:

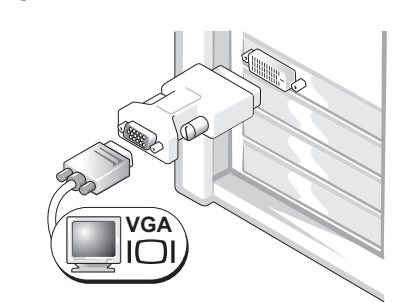

Use the VGA adapter when you have a single monitor graphics card and you want to connect your computer to a VGA monitor.

Dual VGA Y cable adapter:

Dual DVI Y cable adapter:

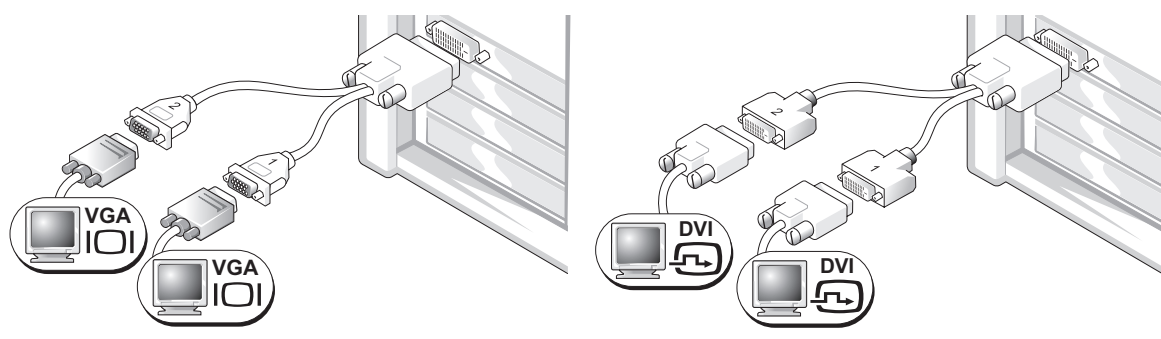

Use the appropriate Y cable when your graphics card has a Use the appropriate Y cable when your graphics card has a single connector and you want to connect your computer to one or two VGA monitors.

single connector and you want to connect your computer to one or two DVI monitors.

The dual-monitor cable is color-coded; the blue connector is for the primary monitor, and the black connector is for the second monitor. To enable dual-monitor support, both monitors must be attached to the computer when you start your computer.

#### For dual-monitor capable cards with one DVI connector and one VGA connector

One DVI connector and one VGA connector:

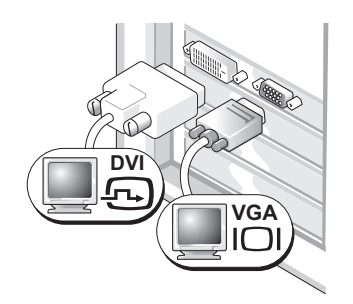

Use the appropriate connector(s) when you want to connect your computer to one or two monitors.

Two VGA connectors with one VGA adapter:

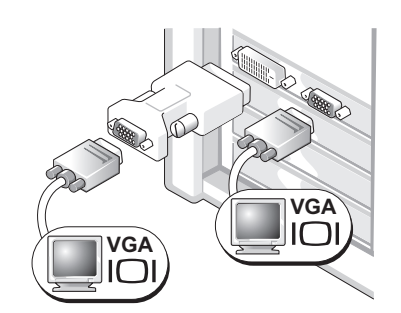

Use the VGA adapter when you want to connect your computer to two VGA monitors.

#### For dual-monitor capable cards with two DVI connectors

Two DVI connectors:

Two DVI connectors with one VGA adapter:

Two DVI connectors with two VGA adapters:

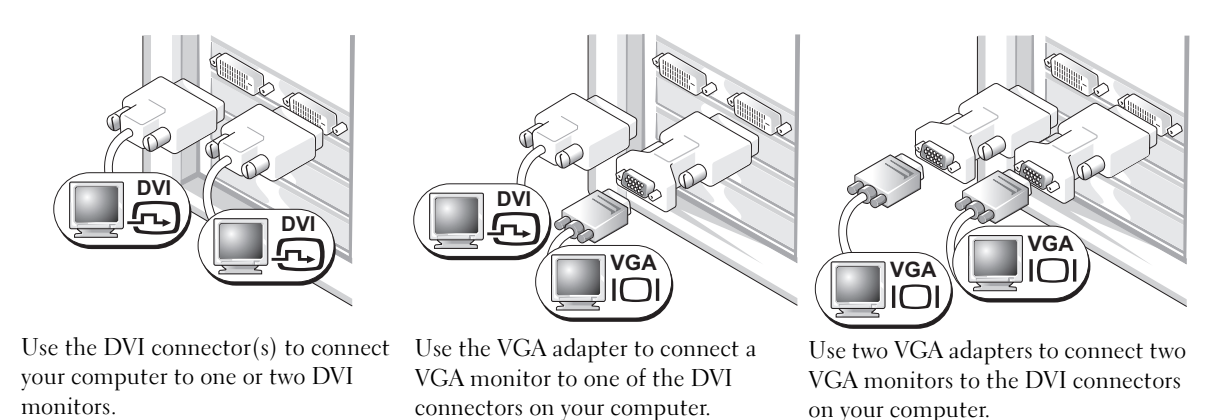

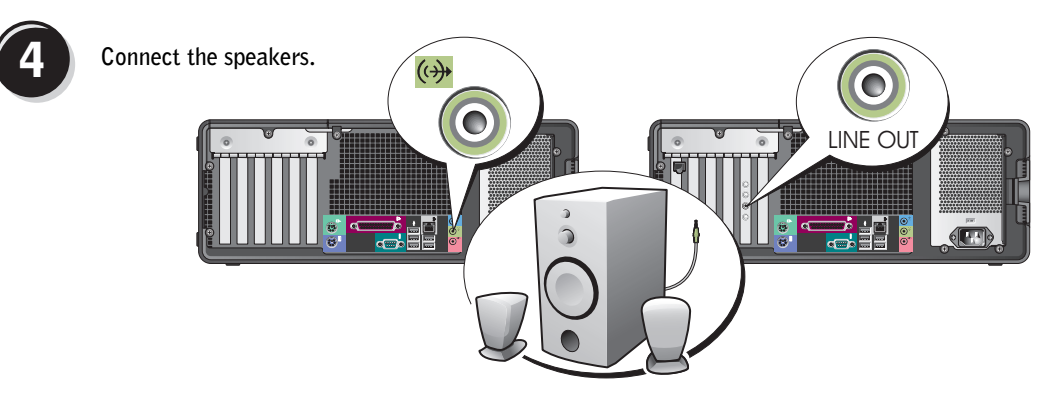

**NOTE:** If your computer has a sound card installed, connect the speakers to the card.

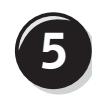

Connect the power cables and turn on the computer and monitor.

Your desktop computer has an optional front IEEE 1394 connector. This connector is only available if you purchased an IEEE 1394 card. To purchase a card, contact Dell. For instructions on contacting Dell and for more information on the IEEE 1394 card, see your User's Guide.

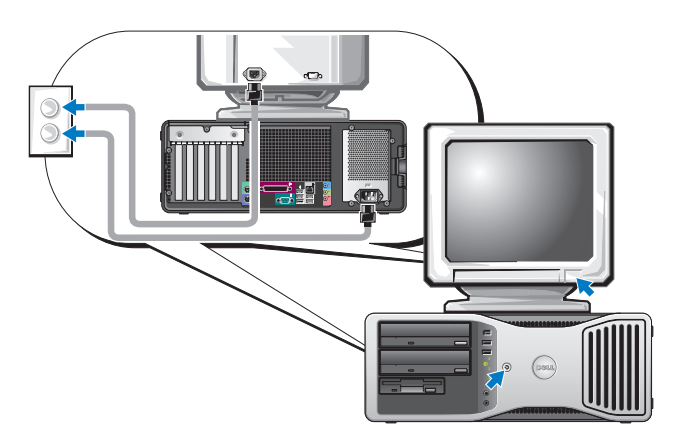

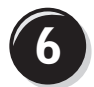

Install additional software or devices.

Before you install any devices or software that did not come with your computer, read the documentation that came with the software or device or contact the vendor to verify that the software or device is compatible with your computer and operating system.

You have now completed the setup for your desktop computer.

# **About Your Computer**

## Front View (Tower Orientation)

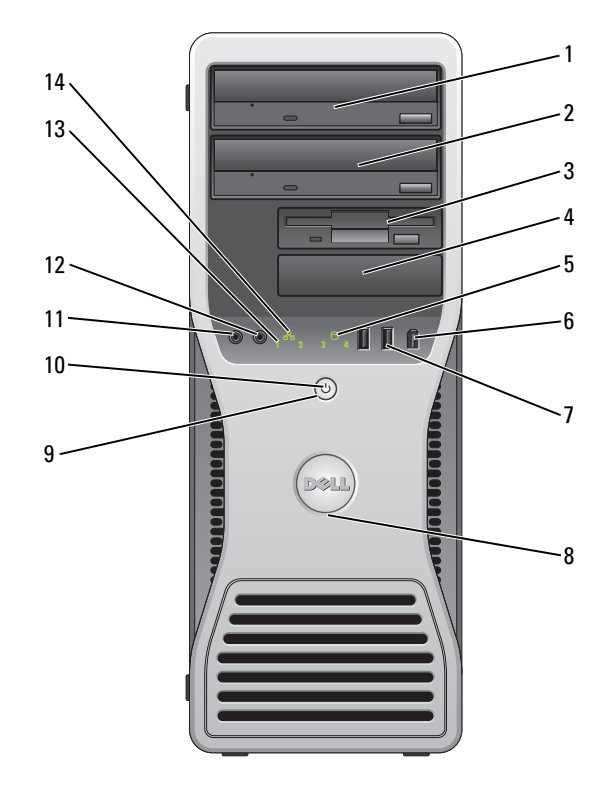

| 1 | upper 5.25-inch drive bay | Holds a CD/DVD drive.                                                                                                    |
|---|---------------------------|----------------------------------------------------------------------------------------------------|
| 2 | lower 5.25-inch drive bay | Holds a CD/DVD drive or an optional third hard drive.                                                                                                    |
| 3 | upper 3.5-inch drive bay  | Holds an optional fourth hard drive (serial ATA).                                                                                                    |
| 4 | lower 3.5-inch drive bay  | You can use the bay for an optional floppy drive or an optional<br>Media Card Reader.                                                                                              |
| 5 | hard-drive activity light | The hard drive light is on when the computer reads data from or<br>writes data to the hard drive. The light might also be on when a<br>device such as your CD player is operating. |

| 6  | IEEE 1394 connector<br>(optional) | Use the optional IEEE 1394 connectors for high-speed data devices such as digital video cameras and external storage devices.                                                                                                    |
|----|-----------------------------------|----------------------------------------------------------------------------------------------------|
| 7  | USB 2.0 connectors (2)            | Use the front USB connectors for devices that you connect occasionally, such as flash memory keys or cameras, or for bootable USB devices (see system setup for more information on booting to a USB device).                                                                                       |
|    |                                   | It is recommended that you use the back USB connectors for devices that typically remain connected, such as printers and keyboards.                                                                                                    |
| 8  | Dell™ badge rotation<br>notch     | To rotate, place fingers around the outside of the badge, press in, and turn the badge. You can also rotate the badge using the slot provided near the bottom of the badge.                                                                                                    |
| 9  | power button                      | Press to turn on the computer.                                                                                                    |
|    |                                   | <b>NOTICE:</b> To avoid losing data, do not use the power button to turn off the computer. Instead, perform an operating system shutdown.                                                                                                    |
|    |                                   | <b>NOTE:</b> The power button can also be used to wake the computer or to place it into a power-saving state. See "Power Management" in your <i>User's Guide</i> for more information.                                                                                                    |
| 10 | power light                       | The power light illuminates and blinks or remains solid to indicate different states:<br>• No light — The computer is turned off.                                                                                                    |
|    |                                   | • Steady green — The computer is in a normal operating state.                                                                                                    |
|    |                                   | <ul> <li>Blinking green — The computer is in a power-saving state.</li> <li>Plinking or calid orthog — See "Power Problems" in your Hear's Cuide.</li> </ul>                                                                                                    |
|    |                                   | • Blinking of solid amber — See "Power Problems" in your User's Guide.                                                                                                    |
|    |                                   | To exit from a power-saving state, press the power button or use the keyboard or<br>the mouse if it is configured as a wake device in the Windows Device Manager. For<br>more information about sleep states and exiting from a power-saving state, see<br>"Power Management" in your User's Guide. |
|    |                                   | See "Diagnostic Lights" on page 37 for a description of light codes that can help you troubleshoot problems with your computer.                                                                                                    |
| 11 | microphone connector              | Use the microphone connector to attach a personal computer microphone for voice or musical input into a sound or telephony program.                                                                                                    |
| 12 | headphone connector               | Use the headphone connector to attach headphones.                                                                                                    |
| 13 | diagnostic lights (4)             | Use the lights to help you troubleshoot a computer problem based on the diagnostic code. For more information, see "Diagnostic Lights" on page 37.                                                                                                    |
| 14 | network link light                | The network link light is on when a good connection exists between a 10-Mbps, 100-Mbps, or 1000-Mbps (or 1-Gbps) network and the computer.                                                                                                    |

## **Back View (Tower Orientation)**

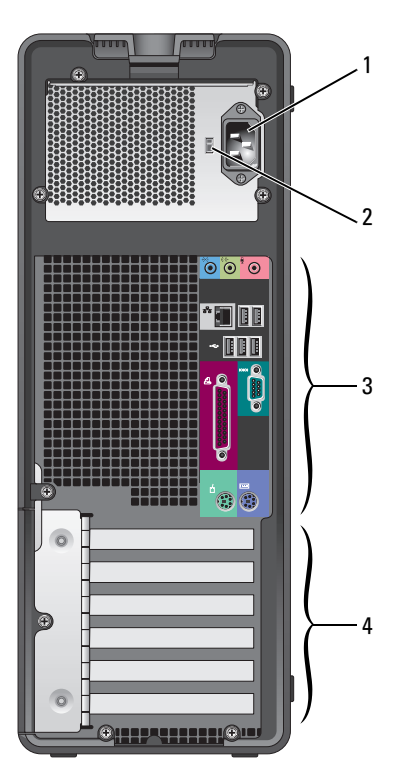

| 1 | power connector          | Insert the power cable into this connector.                                              |
|---|--------------------------|------------------------------------------------------------------------------------------|
| 2 | voltage selection switch | See the safety instructions in the <i>Product Information Guide</i> for more information |
| 2 | had panal connectors     | Diversarial USP and other devices into the appropriate connector                         |
| 3 | back-patier connectors   | The senal, USD, and other devices into the appropriate connector.                        |
| 4 | card slots               | Access connectors for any installed PCI or PCI Express cards.                            |

## Front View (Desktop Orientation)

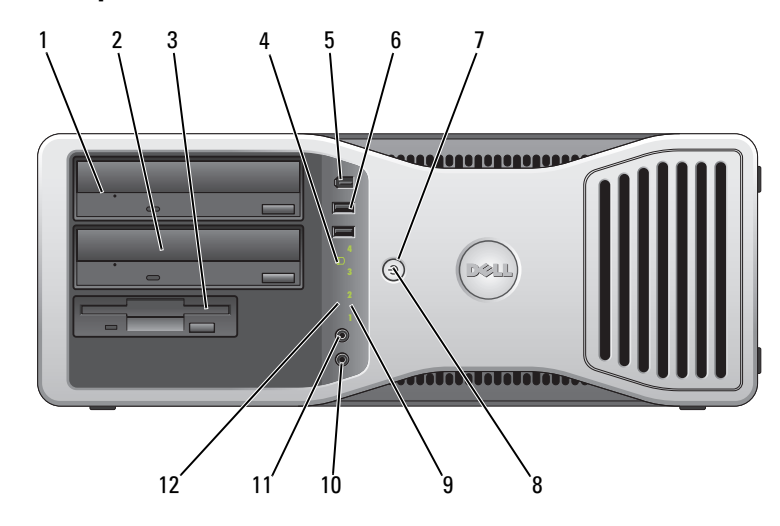

| 1 | upper 5.25-inch drive<br>bay      | This bay holds a CD/DVD drive.                                                                                                    |
|---|-----------------------------------|----------------------------------------------------------------------------------------------------|
| 2 | lower 5.25-inch drive bay         | This bay holds an optional CD/DVD drive or an optional third hard drive (serial ATA or SCSI).                                                                                         |
| 3 | 3.5-inch drive bay                | You can use the bay for a floppy drive or an optional Media Card Reader.                                                                                                    |
| 4 | hard-drive activity light         | The hard-drive activity light is on when the computer reads data from or writes data to the hard drive. The light might also be on when a device such as your CD player is operating. |
| 5 | IEEE 1394 connector<br>(optional) | Use the optional IEEE 1394 connectors for high-speed data devices such as digital video cameras and external storage devices.                                                         |

| 6  | USB 2.0 connectors (2) | Use the front USB connectors for devices that you connect occasionally, such as flash memory keys or cameras, or for bootable USB devices (see system setup for more information on booting to a USB device).                                                                  |
|----|------------------------|----------------------------------------------------------------------------------------------------|
|    |                        | It is recommended that you use the back USB connectors for devices that typically remain connected, such as printers and keyboards.                                                                                                    |
| 7  | power button           | Press to turn on the computer.                                                                                                    |
|    |                        | <b>NOTE:</b> The power button can also be used to wake the computer or to place it into a power-saving state. See "Power Management" for more information.                                                                                                    |
|    |                        | <b>NOTICE:</b> To avoid losing data, do not use the power button to turn off the computer. Instead, perform an operating system shutdown.                                                                                                    |
| 8  | power light            | The power light illuminates and blinks or remains solid to indicate different states:<br>• No light — The computer is turned off.                                                                                                    |
|    |                        | <ul> <li>Steady green — The computer is in a normal operating state.</li> <li>Dial is a green — The computer is in a normal operating state.</li> </ul>                                                                                                    |
|    |                        | <ul> <li>Blinking green — The computer is in a power-saving state.</li> <li>Blinking or solid amber — See "Power Problems."</li> </ul>                                                                                                    |
|    |                        | To exit from a power-saving state, press the power button or use the keyboard or<br>the mouse if it is configured as a wake device in the Windows Device Manager. For<br>more information about sleep states and exiting from a power-saving state, see<br>"Power Management." |
|    |                        | See "Diagnostic Lights" on page 37 for a description of light codes that can help you troubleshoot problems with your computer.                                                                                                    |
| 9  | diagnostic lights (4)  | Use the lights to help you troubleshoot a computer problem based on the diagnostic code. For more information, see "Diagnostic Lights" on page 37.                                                                                                    |
| 10 | microphone connector   | Use the microphone connector to attach a personal computer microphone for voice or musical input into a sound or telephony program.                                                                                                    |
| 11 | headphone connector    | Use the headphone connector to attach headphones.                                                                                                    |
| 12 | network link light     | The network link light is on when a good connection exists between a 10-Mbps, 100-Mbps, or 1000-Mbps (or 1-Gbps) network and the computer.                                                                                                    |

## **Back View (Desktop Orientation)**

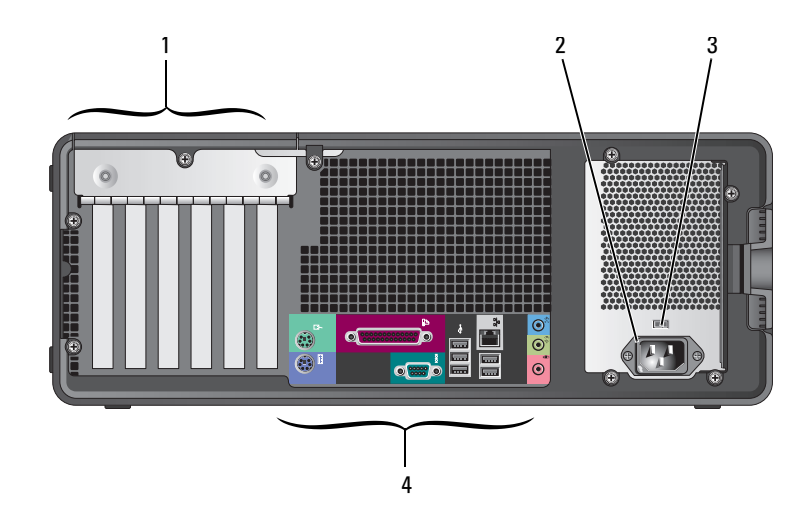

| 1 | card slots               | Access connectors for any installed PCI or PCI Express cards.                      |
|---|--------------------------|------------------------------------------------------------------------------------|
| 2 | power connector          | Insert the power cable into this connector.                                        |
| 3 | voltage selection switch | See the safety instructions in the Product Information Guide for more information. |
| 4 | back-panel connectors    | Plug serial, USB, and other devices into the appropriate connector.                |

## **Back-Panel Connectors**

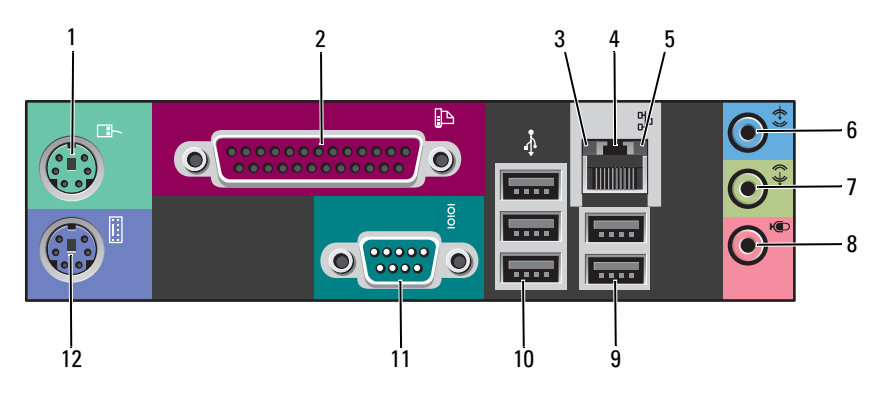

| 1 | mouse connector              | Plug a standard mouse into the green mouse connector. Turn off the computer<br>and any attached devices before you connect a mouse to the computer. If you have<br>a USB mouse, plug it into a USB connector.                                                                                                    |
|---|------------------------------|----------------------------------------------------------------------------------------------------|
|   |                              | If your computer is running the Microsoft <sup>®</sup> Windows XP operating system, the necessary mouse drivers have been installed on your hard drive.                                                                                                    |
| 2 | parallel connector           | Connect a parallel device, such as a printer, to the parallel connector. If you have a USB printer, plug it into a USB connector.<br><b>NOTE:</b> The integrated parallel connector is automatically disabled if the computer detects an installed card containing a parallel connector configured to the same                   |
|   |                              | address. For more information, see "System Setup Options" in the User's Guide.                                                                                                    |
| 3 | link integrity light         | <ul> <li>Green — A good connection exists between a 10-Mbps network and the<br/>computer.</li> </ul>                                                                                                    |
|   |                              | <ul> <li>Orange — A good connection exists between a 100-Mbps network and the computer.</li> </ul>                                                                                                    |
|   |                              | • Yellow — A good connection exists between a 1000-Mbps (or 1-Gbps) network and the computer.                                                                                                    |
|   |                              | • Off — The computer is not detecting a physical connection to the network.                                                                                                    |
| 4 | network adapter<br>connector | To attach your computer to a network or broadband device, connect one end of a network cable to either a network jack or your network or broadband device.<br>Connect the other end of the network cable to the network adapter connector on your computer. A click indicates that the network cable has been securely attached. |
|   |                              | <b>NOTE.</b> Do not plug a telephone cable into the network connector.                                                                                                    |
|   |                              | On computers with an additional network connector card, use the connectors on<br>the card and on the back of the computer when setting up multiple network<br>connections (such as a separate intra- and extranet).                                                                                                    |
|   |                              | It is recommended that you use Category 5 wiring and connectors for your network. If you must use Category 3 wiring, force the network speed to 10 Mbps to ensure reliable operation.                                                                                                    |
| 5 | network activity light       | Flashes a yellow light when the computer is transmitting or receiving network data. A high volume of network traffic may make this light appear to be in a steady "on" state.                                                                                                    |

| 6  | line-in connector      | Use the blue line-in connector to attach a record/playback device such as a cassette                                                                                           |
|----|------------------------|----------------------------------------------------------------------------------------------------|
|    |                        | player, CD player, or VCK.                                                                                                    |
|    |                        | On computers with a sound card, use the connector on the card.                                                                                                    |
| 7  | line-out connector     | Use the green line-out connector to attach headphones and most speakers with integrated amplifiers.                                                                            |
|    |                        | On computers with a sound card, use the connector on the card.                                                                                                    |
| 8  | microphone connector   | Use the pink microphone connector to attach a personal computer microphone for voice or musical input into a sound or telephony program.                                       |
|    |                        | On computers with a sound card, the microphone connector is on the card.                                                                                                    |
| 9  | USB 2.0 connectors (2) | Use the back USB connectors for devices that typically remain connected, such as printers and keyboards.                                                                       |
|    |                        | It is recommended that you use the front USB connectors for devices that you connect occasionally, such as flash memory keys or cameras, or for bootable USB devices.          |
| 10 | USB 2.0 connectors (3) | Use the back USB connectors for devices that typically remain connected, such as printers and keyboards.                                                                       |
|    |                        | It is recommended that you use the front USB connectors for devices that you connect occasionally, such as flash memory keys or cameras, or for bootable USB devices.          |
| 11 | serial connector       | Connect a serial device, such as a handheld device, to the serial port. The default designations are COM1 for serial connector 1 and COM2 for the optional serial connector 2. |
|    |                        | For more information, see "System Setup Options" in the User's Guide.                                                                                                    |
| 12 | keyboard connector     | If you have a standard keyboard, plug it into the purple keyboard connector. If you have a USB keyboard, plug it into a USB connector.                                         |

## **Inside View**

CAUTION: Before you begin any of the procedures in this section, follow the safety instructions in the *Product Information Guide*.

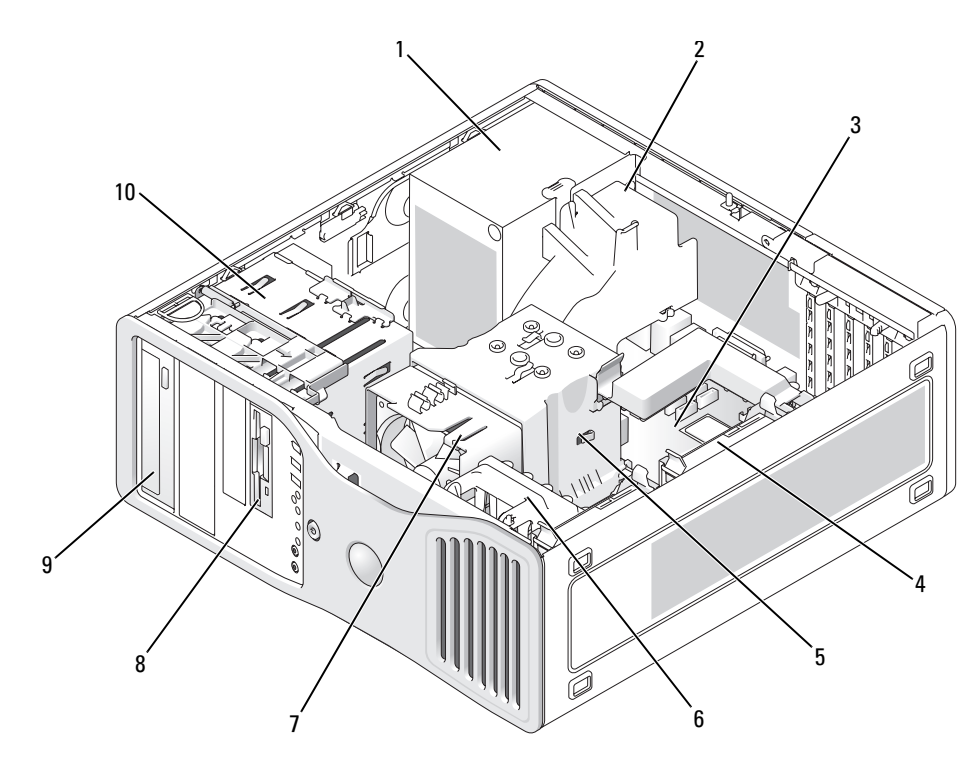

| 1 | power supply             | 6  | card fan                  |
|---|--------------------------|----|---------------------------|
| 2 | optional additional fan  | 7  | processor fan             |
| 3 | system board             | 8  | lower 3.5-inch drive bay  |
| 4 | hard drive               | 9  | upper 5.25-inch drive bay |
| 5 | processor airflow shroud | 10 | hard drive cage           |

#### **Cable Colors**

| Device       | Color           |
|--------------|-----------------|
| Hard drive   | blue cable      |
| Floppy drive | black pull tab  |
| CD/DVD drive | orange pull tab |

# **System Board Components**

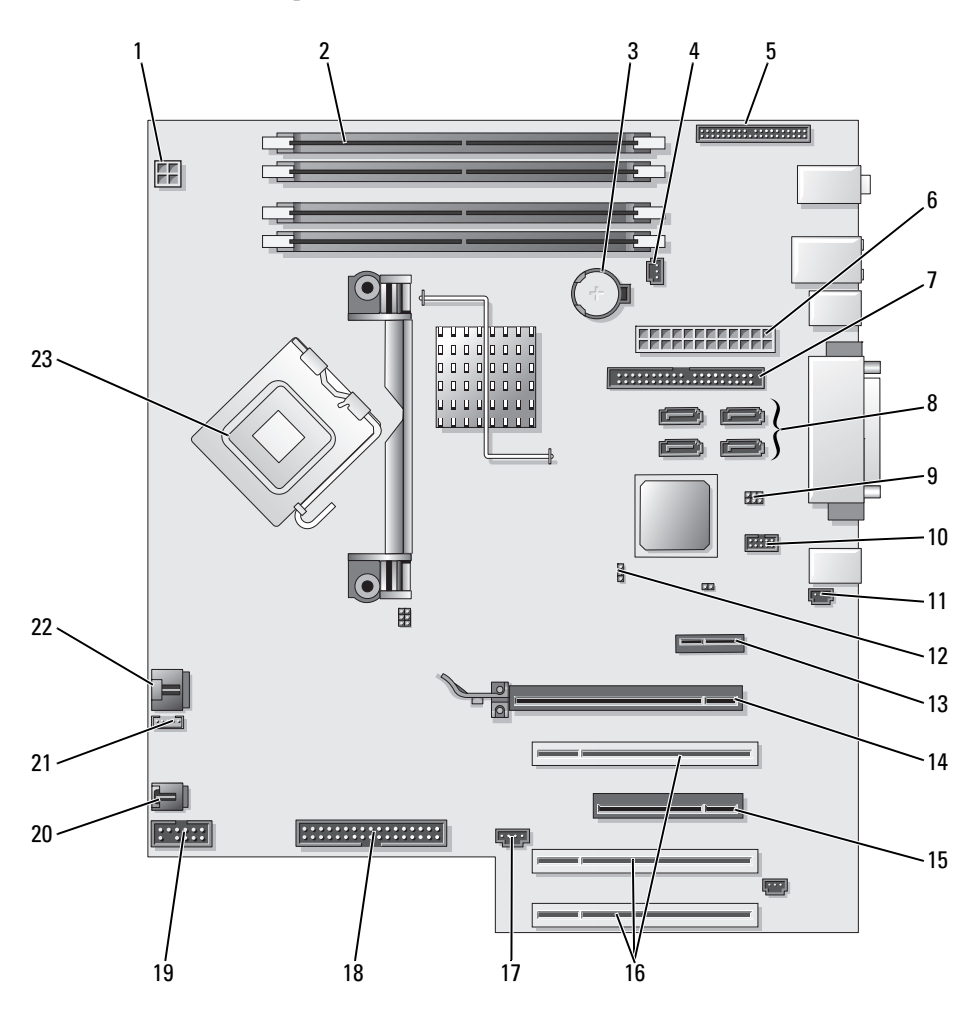

| 1  | power connector (12VPOWER)                       | 13 | PCI-Express x1 card slot               |
|----|--------------------------------------------------|----|----------------------------------------|
| 2  | memory module connectors                         | 14 | PCI-Express x16 up to 150w card slot   |
| 3  | battery socket (BATTERY)                         | 15 | PCI-Express x8 card slot (wired as x4) |
| 4  | memory fan connector (FAN_MEM)                   | 16 | PCI card slots (1-3)                   |
| 5  | front panel connector                            | 17 | external light connector (AUX LED)     |
| 6  | main power connector (POWER)                     | 18 | floppy drive (FLOPPY)                  |
| 7  | IDE drive connector (IDE)                        | 19 | serial connector (SERIAL2)             |
| 8  | SATA connectors (SATA-1, SATA-3, SATA-0, SATA-2) | 20 | card cage fan (FAN CARD CAGE)          |
| 9  | RTC reset jumper (RTCRST)                        | 21 | internal speaker connector (INT_SPKR)  |
| 10 | Flexbay connector (FLEXBAY)                      | 22 | processor fan connector (FAN_CPU)      |
| 11 | chassis intrusion header                         | 23 | processor connector (CPU)              |
| 12 | password jumper (PASS)                           |    |                                        |

## **Locating Your User's Guide**

Your User's Guide contains additional information about your computer such as:

- Technical specifications
- Information for changing the orientation of your computer from a desktop to a tower
- · Front and back views of your computer, including all of the available connectors
- Inside views of your computer, including a detailed graphic of the system board and the connectors
- Instructions for cleaning your computer
- Information on software features, such as LegacySelect Technology control, using a password, and system setup options
- Tips and information for using the Microsoft Windows XP operating system
- Instructions for removing and installing parts, including memory, cards, drives, the microprocessor, and the battery
- Information for troubleshooting various computer problems
- Instructions for using the Dell Diagnostics and reinstalling drivers
- Information on how to contact Dell

You can access the *User's Guide* from your hard drive or the Dell Support website at **support.dell.com**.

#### To access the User's Guide from your hard drive:

Click the Start button and click Help and Support.

#### To access your User's Guide from the Dell Support website:

- **1** Go to support.dell.com.
- **2** Follow the prompts on the website that ask you for information specific to your computer.
- **3** At the Dell Support website home page, click **Reference**, click **User's Guides**, click **Systems**, and then select your computer.

## **Removing the Computer Cover**

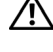

CAUTION: Before you begin any of the procedures in this section, follow the safety instructions in the Product Information Guide.

 $\prime \sim$  CAUTION: To guard against electrical shock, always unplug your computer from the electrical outlet before removing the cover.

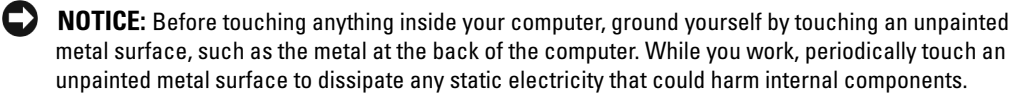

D NOTICE: To avoid losing data, save and close any open files and exit any open programs before you turn off your computer.

- **1** Shut down the operating system:
  - Save and close any open files, exit any open programs, click the Start button, and then а click Turn Off Computer.
  - In the Turn off computer window, click Turn off. b

The computer turns off after the operating system shutdown process finishes.

- **2** Ensure that the computer and any attached devices are turned off. If your computer and attached devices did not automatically turn off when you shut down your operating system, turn them off now.
- **3** If you have installed a security cable, remove it from the security cable slot.

**NOTICE:** Ensure that you are working on a level, protected surface to avoid scratching either the computer or the surface on which it is resting.

- **4** Lay your computer on a flat surface with the computer cover facing up.
- **5** Pull back the cover latch release.

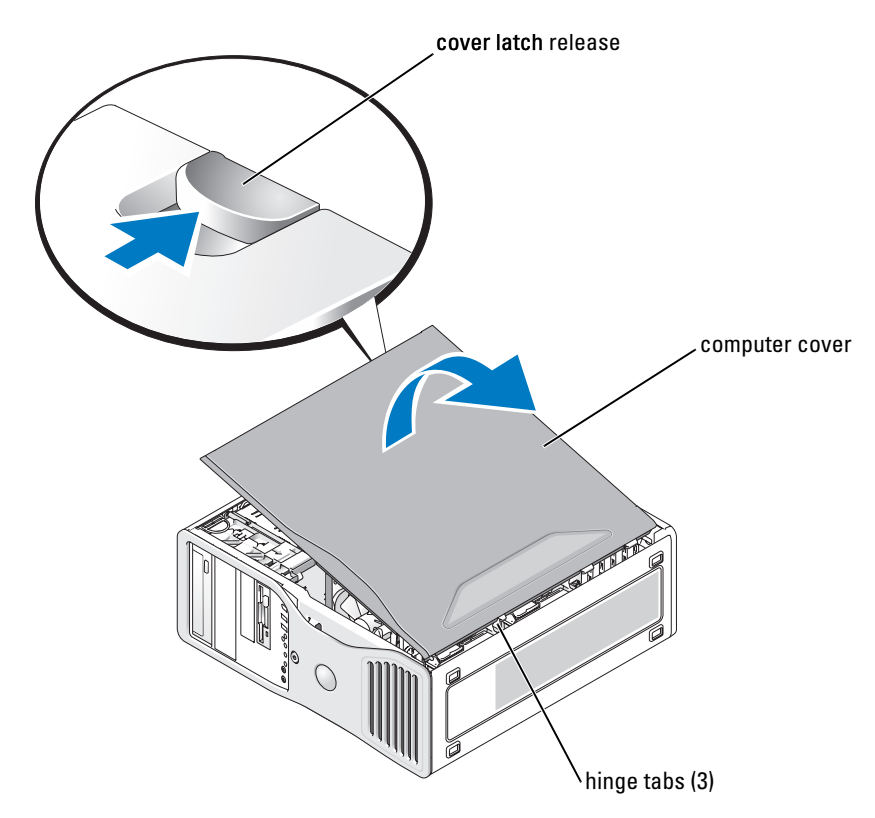

- 6 Locate the three hinge tabs on the edge of the computer.
- 7 Grip the sides of the computer cover and pivot the cover up, using the hinges as leverage points.
- 8 Release the cover from the hinge tabs and set it aside in a secure location.

# **Caring for Your Computer**

To help maintain your computer, follow these suggestions:

- To avoid losing or corrupting data, never turn off your computer when the hard drive light is on.
- Schedule regular virus scans using virus software.
- Manage hard drive space by periodically deleting unnecessary files and defragmenting the drive.
- Back up files on a regular basis.
- Periodically clean your monitor screen, mouse, and keyboard (see your *User's Guide* for more information).

# **Solving Problems**

## Troubleshooting Tips

Perform the following checks when you troubleshoot your computer:

- If you added or removed a part before the problem started, review the installation procedures ٠ and ensure that the part is correctly installed.
- If a peripheral device does not work, ensure that the device is properly connected. ٠
- If an error message appears on the screen, write down the exact message. The message may help technical support personnel diagnose and fix the problem(s).
- If an error message occurs in a program, see the program's documentation. ٠
- If the recommended action in the troubleshooting section is to see a section in your User's ٠ Guide, go to support.dell.com (on another computer if necessary) to access your User's Guide.

### **Resolving Software and Hardware Incompatibilities**

If a device is either not detected during the operating system setup or is detected but incorrectly configured, you can use the Hardware Troubleshooter to resolve the incompatibility.

To resolve incompatibilities using the Hardware Troubleshooter:

- 1 Click the Start button and click Help and Support.
- **2** Type hardware troubleshooter in the **Search** field and click the arrow to start the search.
- 3 Click Hardware Troubleshooter in the Search Results list
- 4 In the Hardware Troubleshooter list, click I need to resolve a hardware conflict on my computer, and click Next.

## Using Microsoft<sup>®</sup> Windows<sup>®</sup> XP System Restore

The Microsoft Windows XP operating system provides System Restore to allow you to return your computer to an earlier operating state (without affecting data files) if changes to the hardware, software, or other system settings have left the computer in an undesirable operating state. See the Windows Help and Support Center (see "Finding Information" on page 5) for information about using System Restore.

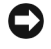

NOTICE: Make regular backups of your data files. System Restore does not monitor your data files or recover them.

### **Creating a Restore Point**

- 1 Click the Start button and click Help and Support.
- 2 Click System Restore.
- **3** Follow the instructions on the screen.

#### Restoring the Computer to an Earlier Operating State

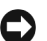

NOTICE: Before you restore the computer to an earlier operating state, save and close any open files and exit any open programs. Do not alter, open, or delete any files or programs until the system restoration is complete.

- 1 Click the Start button, point to All Programs→ Accessories→ System Tools, and then click System Restore.
- **2** Ensure that **Restore my computer to an earlier time** is selected and click **Next**.
- **3** Click a calendar date to which you want to restore your computer.

The Select a Restore Point screen provides a calendar that allows you to see and select restore points. All calendar dates with available restore points appear in boldface type.

**4** Select a restore point and click **Next**.

If a calendar date has only one restore point, then that restore point is automatically selected. If two or more restore points are available, click the restore point that you prefer.

5 Click Next

The Restoration Complete screen appears after System Restore finishes collecting data and then the computer restarts.

After the computer restarts, click **OK**. 6

To change the restore point, you can either repeat the steps using a different restore point, or you can undo the restoration.

#### **Undoing the Last System Restore**

**Solution NOTICE:** Before you undo the last system restore, save and close all open files and exit any open programs. Do not alter, open, or delete any files or programs until the system restoration is complete.

- 1 Click the Start button, point to All Programs  $\rightarrow$  Accessories  $\rightarrow$  System Tools, and then click System Restore.
- 2 Click Undo my last restoration and click Next.
- 3 Click Next.

The **System Restore** screen appears and the computer restarts.

4 After the computer restarts, click **OK**.

#### **Enabling System Restore**

If you reinstall Windows XP with less than 200 MB of free hard-disk space available, System Restore is automatically disabled. To see if System Restore is enabled:

- 1 Click the Start button and click Control Panel.
- **2** Click Performance and Maintenance.
- 3 Click System.

- 4 Click the System Restore tab.
- 5 Ensure that Turn off System Restore is unchecked.

## Using the Last Known Good Configuration

- 1 Restart your computer and press <F8> when the message Please select the operating system to start appears.
- 2 Highlight Last Known Good Configuration, press <Enter>, press <l>, and then select your operating system when prompted.

### Other Options to Help Resolve Additional Device or Software Conflicts

**NOTICE:** The following processes erase all of the information on your hard drive.

• Reinstall your operating system using the operating system installation guide and *Operating System* CD.

During the operating system reinstallation, you can select to delete the existing partitions and reformat your hard drive.

• Reinstall all drivers, beginning with the chipset, using the Drivers and Utilities CD.

## **Dell Diagnostics**

# CAUTION: Before you begin any of the procedures in this section, follow the safety instructions in the *Product Information Guide*.

### When to Use the Dell Diagnostics

If you experience a problem with your computer, perform the checks in "Solving Problems" on page 32 and run the Dell Diagnostics before you contact Dell for technical assistance.

It is recommended that you print these procedures before you begin.

NOTICE: The Dell Diagnostics works only on Dell™ computers. Using this program with other computers can cause incorrect computer responses or result in error messages.

The Dell Diagnostics allow you to:

- Perform quick checks or extensive tests on one or all devices
- Choose how many times a test is run
- Display or print test results or save them in a file
- Suspend testing if an error is detected or terminate testing if a certain number of errors occur
- Access online Help screens that describe the tests and how to run them
- Read status messages that tell you whether tests completed successfully
- Receive error messages if problems are detected

#### Starting the Dell Diagnostics From Your Hard Drive

- **1** Turn on (or restart) your computer.
- 2 When the DELL<sup>™</sup> logo appears, press <F12> immediately.

**NOTE:** If you see a message stating that no diagnostics utility partition has been found, see "Starting the Dell Diagnostics From the Drivers and Utilities CD" on page 35.

If you wait too long and the operating system logo appears, continue to wait until you see the Microsoft Windows desktop. Then shut down your computer and try again. For more information on shutting down your computer, see your *User's Guide*.

- 3 When the boot device list appears, highlight Boot to Utility Partition and press <Enter>.
- **4** When the Dell Diagnostics **Main Menu** appears, select the test you want to run. For more information on the tests, see your *User's Guide*.

#### Starting the Dell Diagnostics From the Drivers and Utilities CD

- **1** Insert the Drivers and Utilities CD.
- 2 Shut down and restart the computer. For more information on shutting down your computer, see your *User's Guide*.
- **3** When the DELL logo appears, press <F12> immediately.

If you wait too long and the Windows logo appears, continue to wait until you see the Windows desktop. Then shut down your computer and try again. For more information on shutting down your computer, see your *User's Guide*.

**NOTE:** The next steps change the boot sequence for one time only. On the next start-up, the computer boots according to the devices specified in system setup.

- 4 When the boot device list appears, highlight IDE CD-ROM Device and press <Enter>.
- **5** Select the **IDE CD-ROM Device** option from the CD boot menu.
- 6 Select the Boot from CD-ROM option from the menu that appears.
- 7 Type 1 to start the ResourceCD menu.
- 8 Type 2 to start the Dell Diagnostics.
- **9** Select **Run the 32 Bit Dell Diagnostics** from the numbered list. If multiple versions are listed, select the version appropriate for your computer.
- **10** When the Dell Diagnostics **Main Menu** appears, select the test you want to run. For more information on the tests, see your *User's Guide*.

### **Before You Start Testing**

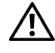

CAUTION: Before you begin any of the procedures in this section, follow the safety instructions in the *Product Information Guide.* 

- Turn on your printer if one is attached.
- Enter system setup, review your computer's configuration information, and enable all of your computer's components and devices, such as connectors.

# **Beep Codes**

Your computer might emit a series of beeps during start-up if the monitor cannot display errors or problems. This series of beeps, called a beep code, identifies a problem. One possible beep code (code 1-3-1) consists of one beep, a burst of three beeps, and then one beep. This beep code tells you that the computer encountered a memory problem.

If a beep code is emitted, write it down and look it up in the following table.

| Code                | Cause                                        |
|---------------------|----------------------------------------------|
| 1-1-2               | Microprocessor register failure              |
| 1-1-3               | NVRAM read/write failure                     |
| 1-1-4               | ROM BIOS checksum failure                    |
| 1-2-1               | Programmable interval timer failure          |
| 1-2-2               | DMA initialization failure                   |
| 1-2-3               | DMA page register read/write failure         |
| 1-3                 | Video Memory Test failure                    |
| 1-3-1 through 2-4-4 | Memory not being properly identified or used |
| 1-3-2               | Memory problem                               |
| 3-1-1               | Slave DMA register failure                   |
| 3-1-2               | Master DMA register failure                  |
| 3-1-3               | Master interrupt mask register failure       |
| 3-1-4               | Slave interrupt mask register failure        |
| 3-2-2               | Interrupt vector loading failure             |
| 3-2-4               | Keyboard Controller Test failure             |
| 3-3-1               | NVRAM power loss                             |
| 3-3-2               | Invalid NVRAM configuration                  |
| 3-3-4               | Video Memory Test failure                    |
| 3-4-1               | Screen initialization failure                |

| Code  | Cause                                         |
|-------|-----------------------------------------------|
| 3-4-2 | Screen retrace failure                        |
| 3-4-3 | Search for video ROM failure                  |
| 4-2-1 | No timer tick                                 |
| 4-2-2 | Shutdown failure                              |
| 4-2-3 | Gate A20 failure                              |
| 4-2-4 | Unexpected interrupt in protected mode        |
| 4-3-1 | Memory failure above address 0FFFFh           |
| 4-3-3 | Timer-chip counter 2 failure                  |
| 4-3-4 | Time-of-day clock stopped                     |
| 4-4-1 | Serial or parallel port test failure          |
| 4-4-2 | Failure to decompress code to shadowed memory |
| 4-4-3 | Math-coprocessor test failure                 |
| 4-4-4 | Cache test failure                            |

### **Error Messages**

**NOTE:** If the message is not listed, see the documentation for either the operating system or the program that was running when the message appeared.

If an error occurs during start-up, a message may be displayed on the monitor identifying the problem. See "Error Messages" in the *User's Guide* for suggestions on resolving any problems.

# **Diagnostic Lights**

# CAUTION: Before you begin any of the procedures in this section, follow the safety instructions in the *Product Information Guide*.

To help you troubleshoot a problem, your computer has four lights labeled "1," "2," "3," and "4" on the front. The lights can be off or green. When the computer starts normally, the lights flash. After the computer starts, all four lights display solid green briefly and then turn off to indicate normal operation. If the computer malfunctions, the pattern of the lights identify the problem.

| Light Pattern | Problem Description                                                                                                    | Suggested Resolution                                                                 |
|---------------|----------------------------------------------------------------------------------------------------|--------------------------------------------------------------------------------------|
| 1234          | The computer is in a normal off<br>condition or a possible pre-BIOS failure<br>has occurred.<br><b>NOTE:</b> The diagnostic lights turn off after<br>a short time if the computer is in a normal<br>operating condition after POST. | Plug the computer into a working<br>electrical outlet and press the power<br>button. |

| Light Pattern | Problem Description                                                         | Suggested Resolution                                                                                                    |
|---------------|-----------------------------------------------------------------------------|----------------------------------------------------------------------------------------------------|
| 1234          | A possible BIOS failure has occurred; the computer is in the recovery mode. | Run the BIOS Recovery utility, wait for<br>recovery completion, and then restart<br>the computer.                                                                                                    |
| 1234          | A possible processor failure has occurred.                                  | Reinstall the processor and restart the computer.                                                                                                    |
| 1234          | Memory modules are detected, but a memory failure has occurred.             | <ol> <li>Reseat the memory modules to ensure that your computer is successfully communicating with the memory.</li> <li>Restart the computer.</li> <li>If the problem still exists, remove all the memory modules and install one memory module in memory module</li> </ol>                                                                                                    |
|               |                                                                             | <ul> <li>connector 4.</li> <li>4 Restart the computer.<br/>The following message appears:<br/>Alert! Operating in Debug<br/>Mode. Please Populate<br/>Memory in Pairs for Normal<br/>Operation.</li> <li>5 Press <f1> to boot to the operating<br/>system.</f1></li> <li>6 Run the Dell Diagnostics. See page 34<br/>for instructions.</li> </ul>                                                                                                    |
|               |                                                                             | <ul> <li>7 If the memory module passes, shut down the computer, remove the memory module, and then repeat the process with the remaining memory modules until a memory error occurs during start-up or diagnostic testing. If the first memory module tested is defective, repeat the process with the remaining modules to ensure that the remaining modules are not defective.</li> <li>8 When the defective memory module is identified, contact Dell for a replacement. For instructions on contacting Dell see your <i>User's Guide</i>.</li> </ul> |
|               |                                                                             | <b>NOTE:</b> If necessary, the computer can operate in debug mode until new memory modules are installed.                                                                                                    |

| Light Pattern | Problem Description                                   | Suggested Resolution                                                                                                    |
|---------------|-------------------------------------------------------|----------------------------------------------------------------------------------------------------|
| 1234          | A possible expansion card failure has occurred.       | <ol> <li>Determine if a conflict exists by<br/>removing a card (not the graphics<br/>card) and then restarting the<br/>computer. For more information on<br/>removing a card, see your User's<br/>Guide.</li> <li>If the problem persists, reinstall the<br/>card that you removed remove a</li> </ol> |
|               |                                                       | different card, and then restart the computer.                                                                                                    |
|               |                                                       | <b>3</b> Repeat this process for each card. If<br>the computer starts normally,<br>troubleshoot the last card removed<br>from the computer for resource<br>conflicts (see"Resolving Software and<br>Hardware Incompatibilities" on<br>page 32).                                                        |
|               |                                                       | <b>4</b> If the problem persists, contact Dell.<br>For instructions on contacting Dell,<br>see your User's Guide.                                                                                                    |
| 1234          | A possible graphics card failure has occurred.        | • If the computer has a graphics card, remove the card, reinstall it, and then restart the computer.                                                                                                    |
|               |                                                       | • If the problem still exists, install a graphics card that you know works and restart the computer.                                                                                                    |
|               |                                                       | • If the problem persists or the computer has integrated graphics, contact Dell. For instructions on contacting Dell, see your User's Guide.                                                                                                    |
| 1234          | A possible floppy or hard drive failure has occurred. | Reseat all power and data cables and restart the computer.                                                                                                    |
| 1234          | A possible USB failure has occurred.                  | Reinstall all USB devices, check cable connections, and then restart the computer.                                                                                                    |

| Light Pattern | Problem Description                | Suggested Resolution                                                                                                    |
|---------------|------------------------------------|----------------------------------------------------------------------------------------------------|
| 0234          | No memory modules are detected.    | <ol> <li>Reseat the memory modules to ensure that your computer is successfully communicating with the memory.</li> <li>Restart the computer.</li> <li>If the problem still exists remove all</li> </ol>                                                                                                    |
|               |                                    | the memory modules and install one<br>memory module in memory module<br>connector 4.                                                                                                    |
|               |                                    | <b>4</b> Restart the computer.                                                                                                    |
|               |                                    | The following message appears:<br>Alert! Operating in Debug<br>Mode. Please Populate<br>Memory in Pairs for Normal<br>Operation.                                                                                                    |
|               |                                    | <b>5</b> Press <f1> to boot to the operating system.</f1>                                                                                                    |
|               |                                    | <b>6</b> Run the Dell Diagnostics. See page 34 for instructions.                                                                                                    |
|               |                                    | <ul> <li>7 If the memory module passes, shut down the computer, remove the memory module, and then repeat the process with the remaining memory modules until a memory error occurs during start-up or diagnostic testing. If the first memory module tested is defective, repeat the process with the remaining modules to ensure that the remaining modules are not defective.</li> <li>8 When the defective memory module is identified, contact Dell for a</li> </ul> |
|               |                                    | replacement.For instructions on contacting Dell, see your User's Guide.                                                                                                    |
|               |                                    | <b>NOTE:</b> If necessary, the computer can operate in debug mode until new memory modules are installed.                                                                                                    |
| 1234          | System board failure has occurred. | Contact Dell for technical assistance.<br>For instructions on contacting Dell, see<br>your User's Guide.                                                                                                    |

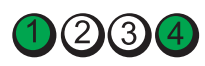

| Light Pattern | Problem Description                                                                                                    | Suggested Resolution                                                                                                    |
|---------------|----------------------------------------------------------------------------------------------------|----------------------------------------------------------------------------------------------------|
| 1234          | Memory modules are detected, but a<br>memory configuration or compatibility<br>error exists.                                  | <ul> <li>Ensure that no special memory<br/>module/memory connector placement<br/>requirements exist.</li> <li>Verify that the memory modules that<br/>you are installing are compatible with<br/>your computer.</li> <li>Reinstall the memory modules and</li> </ul>                                                                                                    |
|               |                                                                                                    | <ul> <li>restart the computer.</li> <li>If the problem persists, contact Dell.<br/>For instructions on contacting Dell,<br/>see your User's Guide.</li> </ul>                                                                                                    |
| 1234          | A possible system board resource and/or<br>hardware failure has occurred.                                                     | <ul> <li>Perform the procedures in "Resolving<br/>Software and Hardware<br/>Incompatibilities" on page 32.</li> <li>If the problem persists, contact Dell.<br/>For instructions on contacting Dell,<br/>see your User's Guide.</li> </ul>                                                                                                    |
|               | A possible expansion card failure has<br>occurred.                                                                            | <ol> <li>Determine if a conflict exists by<br/>removing a card (not a graphics card)<br/>and restarting the computer.</li> <li>If the problem persists, reinstall the<br/>card that you removed, remove a<br/>different card, and then restart the<br/>computer.</li> <li>Repeat this process for each card. If<br/>the computer starts normally,<br/>troubleshoot the last card removed<br/>from the computer for resource<br/>conflicts (see "Resolving Software and<br/>Hardware Incompatibilities" on<br/>page 32).</li> <li>If the problem persists, contact Dell.<br/>For instructions on contacting Dell,<br/>see your <i>User's Guide</i>.</li> </ol> |
| 1234          | Another failure has occurred.<br>This pattern also displays when you enter<br>system setup and may not indicate a<br>problem. | <ul> <li>Ensure that the cables are properly connected to the system board from the hard drive, CD drive, and DVD drive.</li> <li>If the problem persists, contact Dell. For instructions on contacting Dell, see your <i>User's Guide</i>.</li> </ul>                                                                                                    |

| Light Pattern | Problem Description                                                                                                    | Suggested Resolution |
|---------------|----------------------------------------------------------------------------------------------------|----------------------|
| 1234          | The computer is in a normal operating condition after POST.                                                                   | None.                |
|               | <b>NOTE:</b> The diagnostic lights turn off after a short time if the computer is in a normal operating condition after POST. |                      |

# **Frequently Asked Questions**

| How Do I                                                                                                    | Solution                                                                                                    | Where to Find Additional Information                                                                                                    |
|----------------------------------------------------------------------------------------------------|----------------------------------------------------------------------------------------------------|----------------------------------------------------------------------------------------------------|
| Set up my computer to use two<br>monitors?                                                                                 | If your computer has the required<br>graphics card to support dual-<br>monitor setup, then look in your<br>shipping box for a Y-cable. The<br>Y-cable has a single connector on one<br>end (plug this connector into the<br>back panel) and branches into two<br>connectors (plug these connectors<br>into the monitor cables). For the<br>tower computer, see page 10 and for<br>the desktop computer, see page 15. | See "Setting Up Your Computer<br>(Tower Orientation)" on page 9 or<br>"Setting Up Your Computer<br>(Desktop Orientation)" on page 14<br>for information on connecting dual<br>monitors to your computer.                                                                                                    |
| Connect my monitor when the<br>monitor cable connector doesn't<br>seem to fit the connector on the<br>back of my computer? | If your graphics card has a DVI<br>connector but your monitor has a<br>VGA connector, then you need to use<br>an adapter. An adapter should be<br>included in the shipping box.                                                                                                    | See "Setting Up Your Computer<br>(Tower Orientation)" on page 9 or<br>"Setting Up Your Computer<br>(Desktop Orientation)" on page 14<br>for information on connecting<br>monitors to your computer. For more<br>information, contact Dell. For<br>information on contacting Dell, see<br>your User's Guide. |
| Connect my speakers?                                                                                                    | If you have a sound card installed,<br>connect the speakers to the<br>connectors on the card. For the tower<br>computer, see page 13 and for the<br>desktop computer, see page 18.                                                                                                    | See the documentation that came<br>with your speakers for more<br>information.                                                                                                    |

| How Do I                                                                                        | Solution                                                                                                    | Where to Find Additional Information                                                                                                    |
|-------------------------------------------------------------------------------------------------|----------------------------------------------------------------------------------------------------|----------------------------------------------------------------------------------------------------|
| Find the right connectors for my USB or IEEE 1394 devices?                                      | Your tower computer has eight USB connectors (two on the front, one internal, and five on the back).                                                                                                    | See "About Your Computer" on<br>page 19 for illustrations of the front<br>and back views of your computer.                                                                                                    |
|                                                                                                 | Your desktop computer has eight<br>USB connectors (two on the front,<br>one internal, and five on the back)<br>and an optional front IEEE 1394<br>connector. This connector is only<br>available if you purchased an IEEE<br>1394 card. To purchase a card,<br>contact Dell. For more information<br>on the IEEE 1394 card, see your<br>User's Guide. | For help locating your <i>User's Guide</i> , see "Finding Information" on page 5.                                                                                                    |
| Locate information about the<br>hardware and other technical<br>specifications for my computer? | Your User's Guide has a<br>specifications table that provides<br>more detailed information about<br>your computer and the hardware. To<br>locate your User's Guide, see<br>"Finding Information" on page 5.                                                                                                    | Go to the Dell Support website at <b>support.dell.com</b> and use one of the following support tools: read white papers on the latest technology or communicate with other Dell users at the Dell forum chat room. |
| Find documentation for my computer?                                                             | <ul> <li>The following documentation is available for your computer:</li> <li>User's Guide</li> <li>Product Information Guide</li> <li>System Information Label</li> </ul>                                                                                                    | If you lose your documentation, it is<br>available on the Dell Support website<br>at <b>support.dell.com</b> .                                                                                                    |
|                                                                                                 | To locate these documents, see<br>"Finding Information" on page 5.                                                                                                    |                                                                                                    |

# Index

## B

beep codes, 36

## C

cards slots, 21, 24 computer beep codes, 36 restore to previous state, 32 conflicts software and hardware incompatibilities, 32 connectors headphone, 20, 23 IEEE, 20, 22 keyboard, 26 line-in, 26 line-out, 26 microphone, 26 mouse, 25 network adapter, 25 parallel, 25 power, 21, 24 serial, 26 sound, 26 USB, 20, 23, 26

### D

Dell support site, 7 Dell Diagnostics, 34 Dell Premier Support website, 6-7 diagnostic lights, 37 diagnostics beep codes, 36 Dell, 34 Drivers and Utilities CD, 5 lights, 20, 23, 37 documentation device, 5 online, 7 Product Information Guide, 6 **Quick Reference**, 5 ResourceCD, 5 User's Guide, 6 drivers ResourceCD, 5 Drivers and Utilities CD, 5

## E

error messages beep codes, 36 diagnostic lights, 37

## Η

hard drive activity light, 19-20, 22-23 hardware beep codes, 36 conflicts, 32 Dell Diagnostics, 34 Hardware Troubleshooter, 32 headphone connector, 20, 23 Help and Support Center, 7

## I

IEEE connectors, 20, 22 installing parts turning off your computer, 30 IRQ conflicts, 32

### K

keyboard connector, 26

### L

labels Microsoft Windows, 6 Service Tag, 6

### lights back of computer, 37 diagnostic, 20, 23, 37 hard-drive activity, 19-20, 22-23 link integrity, 25 network, 25 network activity, 25 power, 20, 23

## Μ

microphone connector, 26 Microsoft Windows label, 6 motherboard. *See* system board mouse connector, 25

## Ν

network connector, 25

## 0

Operating System CD, 8 Installation Guide, 8

## Ρ

power button, 20, 23 connector, 21, 24 light, 20, 23 problems beep codes, 36 conflicts, 32 Dell Diagnostics, 34 diagnostic lights, 37 restore to previous state, 32

## R

reinstalling Drivers and Utilities CD, 5 ResourceCD, 5 ResourceCD Dell Diagnostics, 34

## S

safety instructions, 6 Service Tag, 6 software conflicts, 32 sound connectors line-in, 26 line-out, 26 system board, 28 System Restore, 32

## Т

troubleshooting conflicts, 32 Dell Diagnostics, 34 diagnostic lights, 37 Hardware Troubleshooter, 32 Help and Support Center, 7 restore to previous state, 32

### U

USB connector, 26 connectors, 20, 23 User's Guide, 6

### V

voltage selection switch, 21, 24

### W

warranty, 6 Windows XP Hardware Troubleshooter, 32 Help and Support Center, 7 System Restore, 32